## HOWTO: Easy Update to abacus 5.7

## First of all: Stay calm and wait for what is coming!

You may very well simply "do nothing", but wait until the **abacus** requests further action from you.

## Easy upgrade path

- Your download credentials will be sent to you via e-mail.
  Please store that mail in a safe place for future use.
  Note: Your account is not yet active, you cannot use it yet!
- <u>Accept our Data Protection Agreement</u> by clicking onto the appropriate link in that mail. This allows us to activate your account. We will inform you of that. Note: This may not be instantly, but during the next working day.
- <u>Download your license file</u> from our website and store it for later use.
  Note: Make sure that you really download that file as some browsers tend to open it!
  Note: All other downloads are optional, for later reinstallation or in case of problems.
- <u>Continue to work with your **abacus** as usual.</u> After some time, you will see an update for the Automatic Updater. Install it!
- <u>Continue to work with your abacus as usual.</u>
  After some time, the new Automatic Updater will ask you for your download credentials.
  You need to enter them to be able to download and install any further versions.
  After that, you will see an update for the **abacus** software. Install it!
- <u>Start to work with the new **abacus** version.</u> Immediately, the abacusLIMA license manager will ask you to import your license.
- Continue work with the new abacus version.

## Support

If you have any comments or questions regarding this HOWTO, please write an e-mail to <u>support.abacus@pisoftware.de</u>.